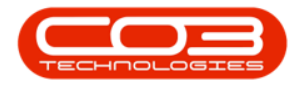

## **INVENTORY**

## **VIEW READINGS ON PRIOR PART ISSUES**

This process enables you to check whether a current meter is within yield.

**Ribbon Access:** *Inventory > Request Approval* 

| •          |           |               |             |            |           |                | 10.00 75           |                |               | 1000     |           |       |        |         |           |           | 152 |
|------------|-----------|---------------|-------------|------------|-----------|----------------|--------------------|----------------|---------------|----------|-----------|-------|--------|---------|-----------|-----------|-----|
| -pe        | •         |               |             |            |           | BPU: Version 2 | .1.0.69 - TE       | ST ALPHA - JUI | ЛНРС          | LOCAL    |           |       |        |         | -         |           | ~   |
| Equ        | uipment a | and Location: | s Contract  | Financ     | e and HR  | Inventory      | Maintenance        | e and Projects | Manufa        | acturing | Procurer  | ment  | Sales  | Service | Reporting | Utilities | 2   |
| 283<br>69  | 223       |               | <b>1</b>    |            |           | ¥-             | $\diamond$         | 5              | ž             | 2        | 0         |       |        |         |           |           |     |
| Categories | Parts     | BOMs          | Adjustments | Deliveries | Part Requ | ests Request   | Return<br>Requests | Revaluations   | Stock<br>Take | Stock    | InTransit | Quara | antine |         |           |           |     |
| Ma         | aster     |               |             |            |           | Lines          | Processing         |                |               |          |           |       |        |         |           |           |     |
|            |           |               |             |            |           |                |                    |                |               |          |           |       |        |         |           |           |     |
|            |           |               |             |            |           |                |                    |                |               |          |           |       |        |         |           |           |     |
|            |           |               |             |            |           |                |                    |                |               |          |           |       |        |         |           |           |     |
|            |           |               |             |            |           |                |                    |                |               |          |           |       |        |         |           |           |     |
|            |           |               |             |            |           |                |                    |                |               |          |           |       |        |         |           |           |     |
|            |           |               |             |            |           |                |                    |                |               |          |           |       |        |         |           |           |     |
|            |           |               |             |            |           |                |                    |                |               |          |           |       |        |         |           |           |     |
|            |           |               |             |            |           |                |                    |                |               |          |           |       |        |         |           |           |     |
|            |           |               |             |            |           |                |                    |                |               |          |           |       |        |         |           |           |     |
|            |           |               |             |            |           |                |                    |                |               |          |           |       |        |         |           |           |     |
|            |           |               |             |            |           |                |                    |                |               |          |           |       |        |         |           |           |     |
|            |           |               |             |            |           |                |                    |                |               |          |           |       |        |         |           |           |     |
|            |           |               |             |            |           |                |                    |                |               |          |           |       |        |         |           |           |     |
| Open Windo | ows 🕶     |               |             |            |           |                |                    |                |               |          |           |       |        |         | 04 Feb    | 2019      |     |

The *Part Request Approval* listing screen will be displayed.

- Select the *Site*.
  - In this image, *Durban* has been selected.

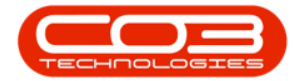

## View Readings on Prior Part Issues

| · ·                         |                    | Pa                     | nt Request App | roval - BPO: V | ersion 2.1.0.69 - TES | T ALPHA - JUDITH PC LOCAL       |                  | - D >                  |
|-----------------------------|--------------------|------------------------|----------------|----------------|-----------------------|---------------------------------|------------------|------------------------|
| Home Equipment              | and Locations      | Contract Fina          | nce and HR In  | ventory Main   | tenance and Projects  | Manufacturing Procurement 5     | Sales Service Re | porting Utilities — 🗗  |
| Save Layout Workspaces      | Save Filter        | Approve Dedi<br>Proces | ne Warranty    | Durban         | Refresh               |                                 |                  |                        |
| Grag a column header here t | to group by that c | olumn                  | D 1 10 5       |                | a la f                | a 10                            |                  |                        |
| DocNo                       | SourceType         | State                  | ProjectRef     | ProjectDesc    | CallReference         | CallDesc                        | CustomerCode     | CustomerName           |
|                             | WKOR               | N                      |                |                | DCN0000064            | Deliveries - change unit cost   | DER001           | Derton Technologies    |
| PQ00000612                  | WKOR               | N                      |                |                | DCN0000072            | Loan Unit - Auto Approve Off    | CON001           | Consolidated           |
| PQ00000613                  | WKOR               | N                      |                |                | DCN0000073            | Auto Approve Off - Loan Request | DON0001          | Dont Run with Scissors |
| PQ00000734                  | WKOR               | N                      | PRJ0000004     | Parial Issue   |                       | Parial Issue                    | HOP001           | Hope Works             |
|                             |                    |                        |                |                |                       |                                 |                  |                        |
| ( )                         |                    |                        |                |                |                       |                                 |                  |                        |

- Select the part request relating to the meters you wish to view.
  - In this image, *PQ00000612* has been selected.

| Format Process Current   Drag a column header here to group by that column SourceType State ProjectRef ProjectDesc CallReference CalDesc CustomerCode CustomerName   I PQ00000604 WKOR N O DCN0000072 Loan Unit - Auto Approve Off C0N001 Consolidated   II PQ00000613 WKOR N O DCN0000073 Auto Approve Off - Loan Request DON0001 Dont Run with Scisoors   II PQ00000734 WKOR N Parial Issue Parial Issue HOP01 Hope Works                                                                                                    | Home Equipment a                       | and Locations C  | Contract Finan | nce and HR Inv | ventory Main<br>Durban | tenance and Projects | Manufacturing Procurement S     | Sales Service Rep | porting Utilities — &  |
|----------------------------------------------------------------------------------------------------|----------------------------------------|------------------|----------------|----------------|------------------------|----------------------|---------------------------------|-------------------|------------------------|
| DodNo SourceType State ProjectRef ProjectDesc CallReference CallDesc CustomerCode CustomerName   II PQ00000604 WKOR N Image: Comparison of the state of the state of                                                                                                    | Format<br>Drag a column header here to | a moup by that c | Proces         | is "           | Cu                     | rrent 🔺              |                                 |                   |                        |
| Image: Constraint of the state of the state of | DocNo                                  | SourceType       | State          | ProjectRef     | ProjectDesc            | CallReference        | CallDesc                        | CustomerCode      | CustomerName           |
| B   PQ00000612   WKOR   N   Composite and the second second                                                            |                                        | WKOR             | N              |                |                        | DCN000064            | Deliveries - change unit cost   | DER001            | Derton Technologies    |
| El PQ00000613 WKOR N out DCN0000073 Auto Approve Off - Loan Request DON0001 Dant Run with Scissors   D PQ00000734 WKOR N PR30000004 Panial Issue Panial Issue HOP001 Hope Works                                                                                                    |                                        | WKOR             | N              |                |                        | DCN0000072           | Loan Unit - Auto Approve Off    | CON001            | Consolidated           |
| PQ00000734 WKOR N PRJ0000004 Parial Issue Parial Issue HOP001 Hope Works                                                                                                    |                                        | WKOR             | N              |                |                        | DCN0000073           | Auto Approve Off - Loan Request | DON0001           | Dont Run with Scissors |
|                                                                                                    |                                        | WIKOD            | N              | PR 1000004     | Parial Issue           |                      | Parial Issue                    | HOP001            | Hope Works             |
|                                                                                                    | E PQ00000734                           | WKUK             | N              | 110000001      |                        |                      |                                 |                   |                        |

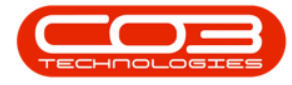

• Click on the *expand* button in the row of the selected part request.

| - ·               |                         |             | Part Request Ap | proval - BPO | : Version 2.1.0.69 - TE | ST ALPHA - JUDITH     | H PC LOCAL   |               |           | - [           | ]    | $\times$ |
|-------------------|-------------------------|-------------|-----------------|--------------|-------------------------|-----------------------|--------------|---------------|-----------|---------------|------|----------|
| Home              | Equipment and Locations | Contract Fi | nance and HR 1  | nventory M   | aintenance and Project  | s Manufacturing       | Procurement  | Sales Service | Reporting | Utilities -   | . 8  | ×        |
| Save Layout W     | orkspaces Save Filter   | Approve Ded | ine Warranty    | Durban       | Refresh                 |                       |              |               |           |               |      |          |
| Drag a column hei |                         |             |                 |              |                         |                       |              |               |           |               |      |          |
| DocNo             | SourceTyp               | e State     | ProjectRef      | ProjectDesc  | CallReference           | CallDesc              |              | CustomerCode  | Custo     | merName       |      |          |
| ٩                 |                         |             |                 |              |                         |                       |              |               |           |               |      |          |
|                   | 4 WKOR                  | N           |                 |              | DCN000064               | Deliveries - change i | unit cost    | DER001        | Derto     | n Technologi  | es   |          |
| ▶ 🕀 PQ0000061     | 2 WKOR                  | N           |                 |              | DCN0000072              | Loan Unit - Auto Ap   | prove Off    | CON001        | Conso     | lidated       |      |          |
|                   | 3 WKOR                  | N           |                 |              | DCN0000073              | Auto Approve Off -    | Loan Request | DON0001       | Dont I    | Run with Scis | sors |          |
| PQ0000073         | 4 WKOR                  | N           | PRJ000004       | Parial Issue |                         | Parial Issue          |              | HOP001        | Hope      | Works         |      |          |
|                   |                         |             |                 |              |                         |                       |              |               |           |               |      |          |
| 4 🤇               |                         |             |                 |              |                         |                       |              |               |           | 1             |      | Þ        |
| Open Windows -    |                         |             |                 |              |                         |                       |              |               |           | 08 Feb 201    | 9 🗘  | 11       |

The *Call Meters* sub grid will be displayed.

- Serial No: This is the serial number of the machine.
- Meter Def Code: This is the meter definition code.
- **Description**: This is the description of the meter.
- *Meter Reading*: This is the current meter reading.
- *Reading Time*: This is the time when the current meter reading was recorded.
- *Reading Date*: This is the date when the current meter reading was recorded.
- **Prior Reading**: This is the previous meter reading.
- *Period*: This is the financial period in which billing will be processed.
- *Comments*: These are comments relating to the current meter reading.

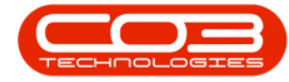

**Note 1**: All these fields will be auto populated as the Call Meters frame is expanded and are uneditable (greyed out).

**Note 2**: If you cannot see all the columns listed above, in the Call Meters sub grid, please refer to Using BPO: Data Grids.

| Save | S<br>La | Hom            | e Equipr<br>Workspi<br>Format             | nent and Location              | Approve                                   | Finance and HR In<br>Dedine Warranty<br>Process | ventory Main<br>Durban<br>Cu        | Refresh                                   | Manufacturing                       | g Procure                 | ement Sa          | es Service        | Reportin    | ng Utilities —                    | 8    |
|------|---------|----------------|-------------------------------------------|--------------------------------|-------------------------------------------|-------------------------------------------------|-------------------------------------|-------------------------------------------|-------------------------------------|---------------------------|-------------------|-------------------|-------------|-----------------------------------|------|
| D    | och     | colum<br>No    |                                           | SourceT                        | ype State                                 | ProjectRef                                      | ProjectDesc                         | CallReference                             | CallDesc                            |                           |                   | CustomerCo        | ode         | CustomerName                      | /    |
| •    | PC      | Q0000          | 00604<br>00612                            | WKOR<br>WKOR                   | N                                         |                                                 |                                     | DCN0000064<br>DCN0000072                  | Deliveries - cha<br>Loan Unit - Aut | inge unit co<br>o Approve | ost<br>Off        | DER001<br>CON001  |             | Derton Technologi<br>Consolidated | is   |
|      |         | Call           | I Meters<br>erialNo<br>4256154<br>4256154 | MeterDefCode<br>Mono<br>Colour | Description<br>Mono meter<br>Colour Meter | MeterReading<br>5 000.00<br>- 1 200.00          | ReadingTime<br>09:40:01<br>09:40:01 | ReadingDate<br>25 Oct 2017<br>25 Oct 2017 | PriorReading<br>4 103.00<br>967.00  | Period                    | RollCou<br>8<br>8 | int               | Common<br>0 | ents                              |      |
| ÷    | PO      | Q0000<br>Q0000 | 00613<br>00734                            | WKOR<br>WKOR                   | N<br>N                                    | PR30000004                                      | Parial Issue                        | DCN0000073                                | Auto Approve<br>Parial Issue        | Off - Loan I              | Request           | DON0001<br>HOP001 |             | Dont Run with Scis<br>Hope Works  | sors |
|      |         |                |                                           |                                |                                           |                                                 |                                     |                                           |                                     |                           |                   |                   |             |                                   |      |
|      |         |                |                                           |                                |                                           |                                                 |                                     |                                           |                                     |                           |                   |                   |             |                                   |      |
|      |         |                |                                           |                                |                                           |                                                 |                                     |                                           |                                     |                           |                   |                   |             |                                   |      |

1. You can <u>Approve or Decline</u> the part request as required.

If you wish to approve the part request - ensure that it is billable if a <u>short yield</u> exists.

2. *Close* the screen when you are done.

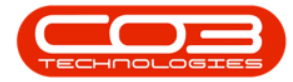

## View Readings on Prior Part Issues

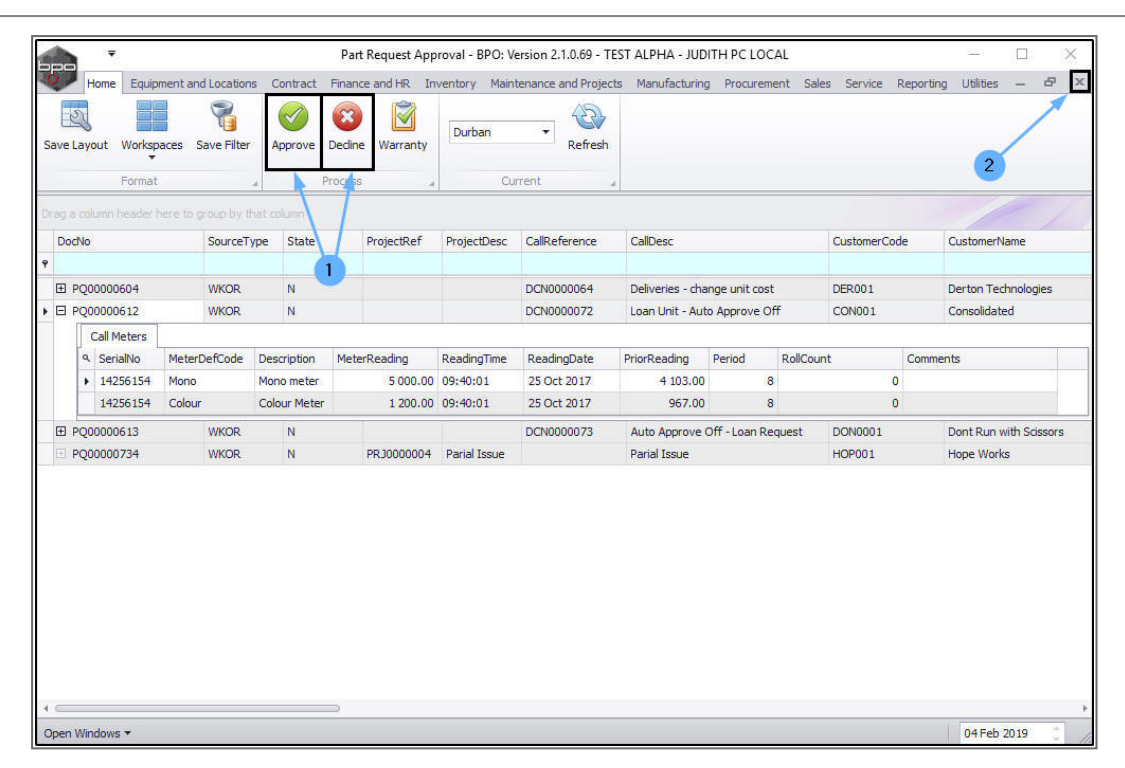

MNU.142.002